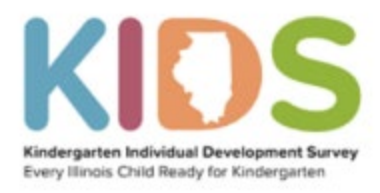

# Logging into KIDStech

#### 1. Go to ISBE.net/kids

### 2. Click KIDStech log in box

Kindergarten

RESOURCES

Dates 峇

KIDS: Professional

Development & Coaching

• 2023-24 State Assessment

• 2022-23 State Assessment

Dates (Posted 03/28/2023) 🕌

Searly Childhood > KIDS: Every Illinois Child Ready for Kindergarten

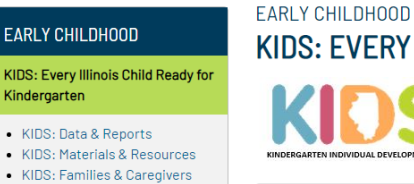

## KIDS: EVERY ILLINOIS CHILD READY FOR KINDERGARTEN

The Kindergarten Individual Development Survey (KIDS) is an observational tool designed to help teachers, administrators, families, and policymakers better understand the developmental readiness of children entering kindergarten,

#### News and Updates

• KIDS Implementation Training is now available!

The required Kindergarten Individual Development Survey Implementation Training is now available in an online course format. If you are an educator or an administrator who has not yet completed or is in need of completing the required KIDS Implementation Training, follow this link to register: Kindergarten Individual Development Survey Implementation Required Training Registration.

V

Please allow 1-2 business days for a training course account to be created, Once your account is ready, you will receive an email from Ed Leaders Network with information for getting started with the training course, Once you receive this email you only have 10 days to complete the training. If you do not receive an email within 1-2 business days, check your spam/junk folder. If there is no email please contact Michelle Escapa at mescapa@roe51.org,

Prior to beginning the course you must read the User's Guide pages i - x in the KIDS User's Guide and Instrument

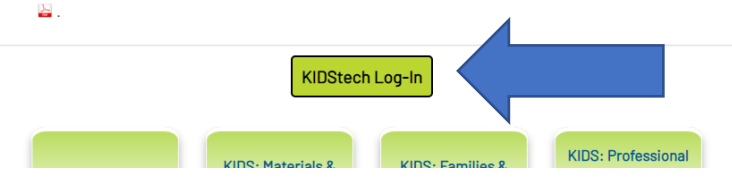

3. Click on the blue box

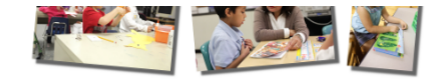

Desired Results Developmental Profile®

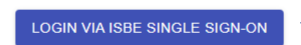

View Single Sign-on Instructions

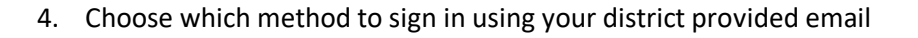

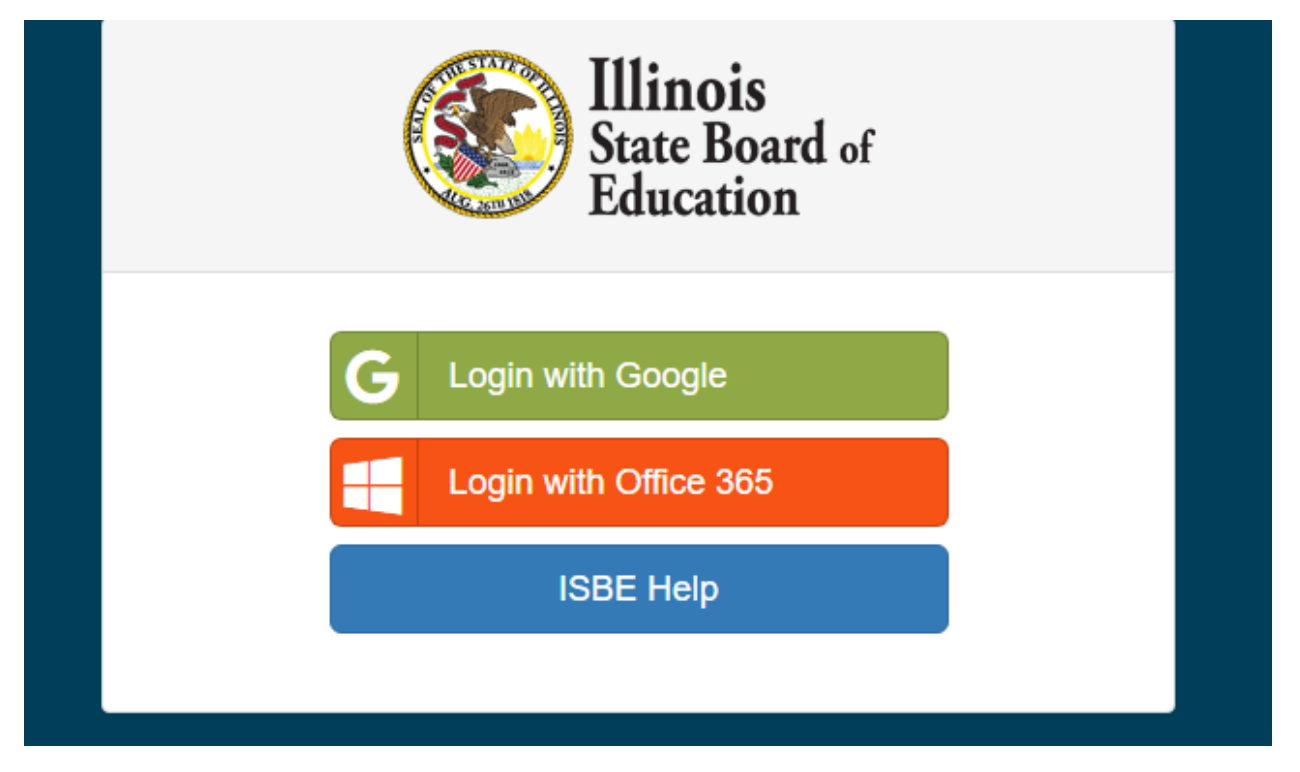

5. You will see this screen again. DO NOT DO ANYTHING...WAIT FOR IT! (Sing your hello song or goodbye song that should be enough time)

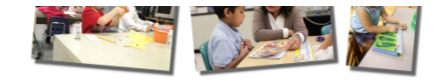

Desired Results Developmental Profile<sup>©</sup>

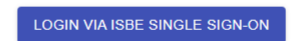

View Single Sign-on Instructions

6. Your patience was rewarded, and you are signed in! Double check the upper right-hand corner that your information is correct.

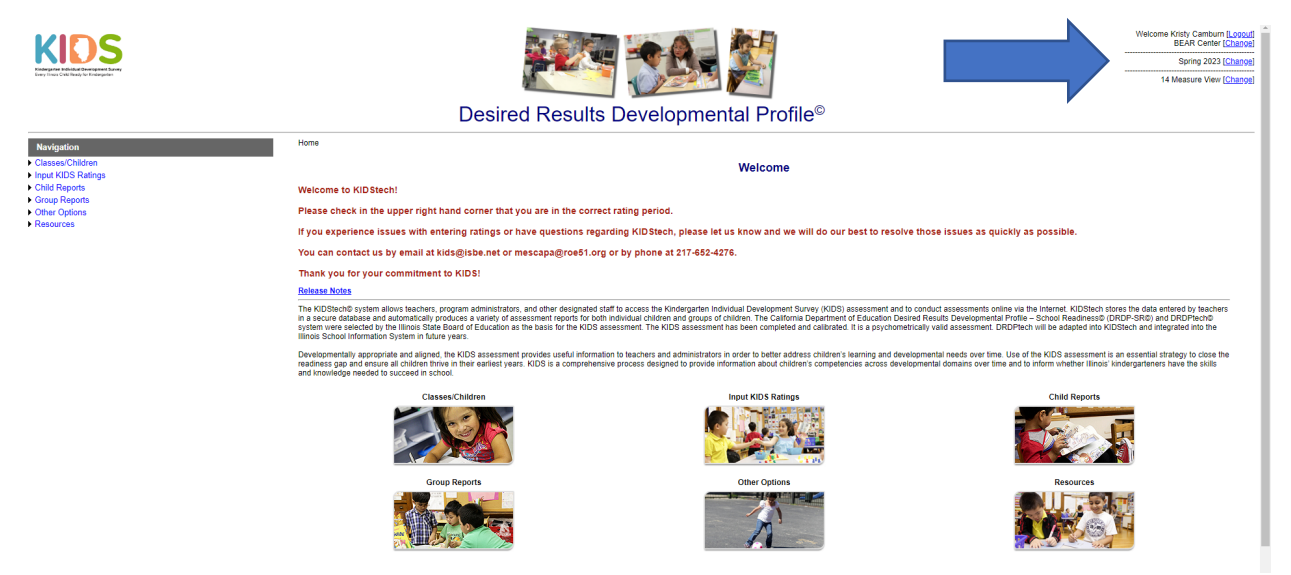

7. If you need further assistance with logging in, please email <u>KIDS@isbe.net</u>